## Fisa de lucru

Deschideti aplicatia Microsoft Word si stabiliti urmatoarele:

- Orientarea paginii de tipul Vedere si urmatoarele margini: sus, jos, stanga, dreapta 2 cm (din meniul Aspect Pagina)
- > Primele 2 pagini sa fie impartite in 3 coloane cu linii intre ele
- Astfel in cele 6 coloane create veti adauga informatii si imagini despre urmatoarele dispozitive: tastatura, mouse, microfon, monitor, imprimanta, difuzor.
- > Textul aflat in fiecare coloana va fi scris cu un alt font si o alta culoare.
- Adaugati o noua pagina documentului si tineti cont ca pagina nou creata sa nu mai fie impartita in 3 coloane.
- > In pagina a 3- a a documentului adaugati tabelul de mai jos
- Calculati pretul mediu folosind formula AVERAGE
- Calculati totalul preturilor folosind formula SUM
- Aplicati borduri diferite tabelului.

Realizati un grafic care sa contina numele produselor si preturile acestora de la cele doua magazine si un alt grafic cu numele produselor si pretul mediu al acestora.

| Produs     | Pret Magazin X | Pret Magazin Y | Pret Mediu |
|------------|----------------|----------------|------------|
| Tastatura  | 120            | 150            |            |
| Mouse      | 70             | 85             |            |
| Microfon   | 115            | 135            |            |
| Monitor    | 630            | 720            |            |
| Imprimanta | 350            | 380            |            |
| Difuzor    | 90             | 110            |            |
| TOTAL      |                |                |            |

Inserati in document urmatorul tabel;

✤ Realizati calculele cerute folosind formula AVERAGE

Realizati un grafic care sa contina numele si prenumele elevilor si mediilor lor semestriale si un alt grafic care sa contina numele si prenumele elevilor si media lor anuala.

| Nr. crt | Nume si prenume elev | Media semestriala |        | Media anuala |
|---------|----------------------|-------------------|--------|--------------|
|         |                      | Sem I             | Sem II |              |
| 1.      | Vlasin Nicolae       | 9                 | 8      |              |
| 2.      | Popescu Mihai        | 10                | 9      |              |
| 3.      | Margin Nicoleta      | 7                 | 5      |              |
| 4.      | Vlaicu Ana           | 9                 | 8      |              |
| 5.      | Muresan Simona       | 6                 | 8      |              |